一、蘋果 IOS 系統手機安裝 APP

- 一、手機搜尋「世豪租 二、點選「手機訂車」。
  三、請點選紅框處選項
  車」進入網路訂車頁
- 面,點選北桃園訂車

四、往下拉後,點選「加 入主畫面」。 五、點選完後即可加入 主畫面。

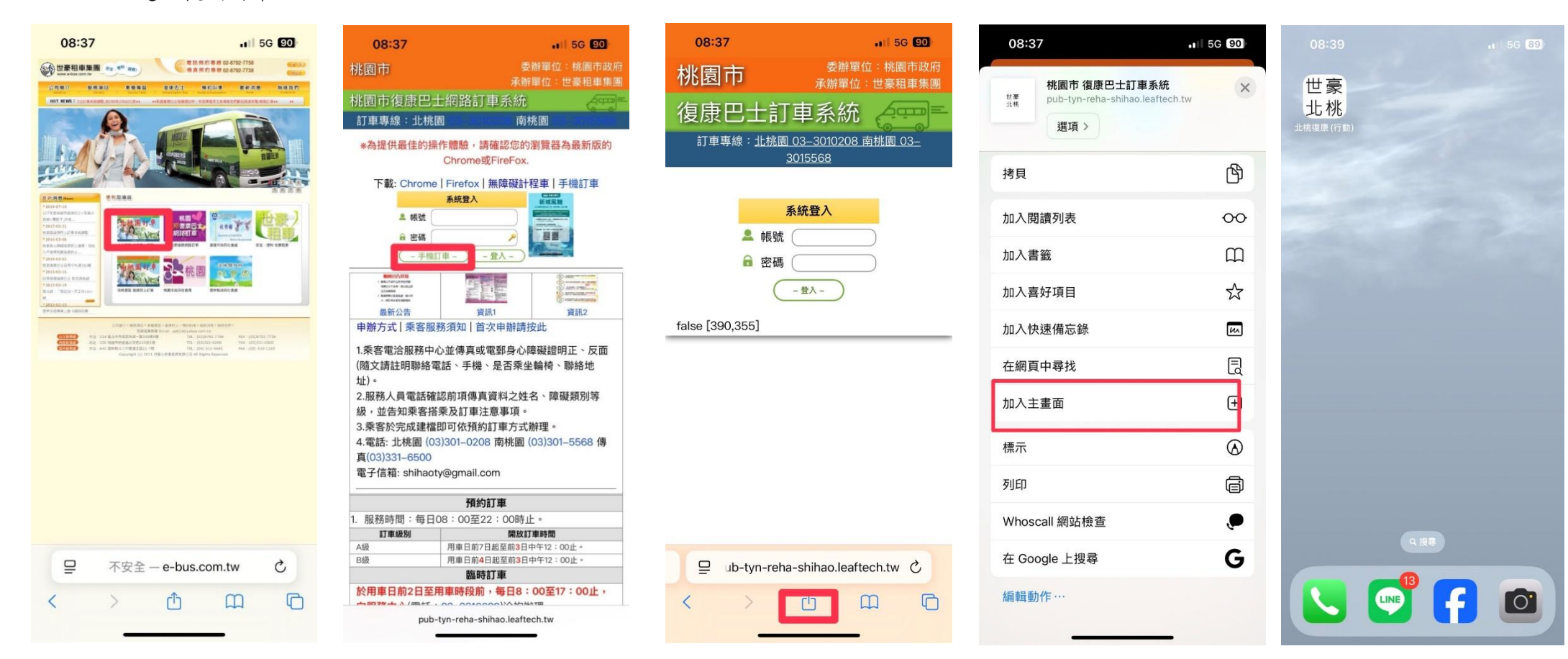

## 二、安卓系統手機安裝 APP

一、手機搜尋「世豪租 車」進入網路訂車頁

面,點選北桃園訂車

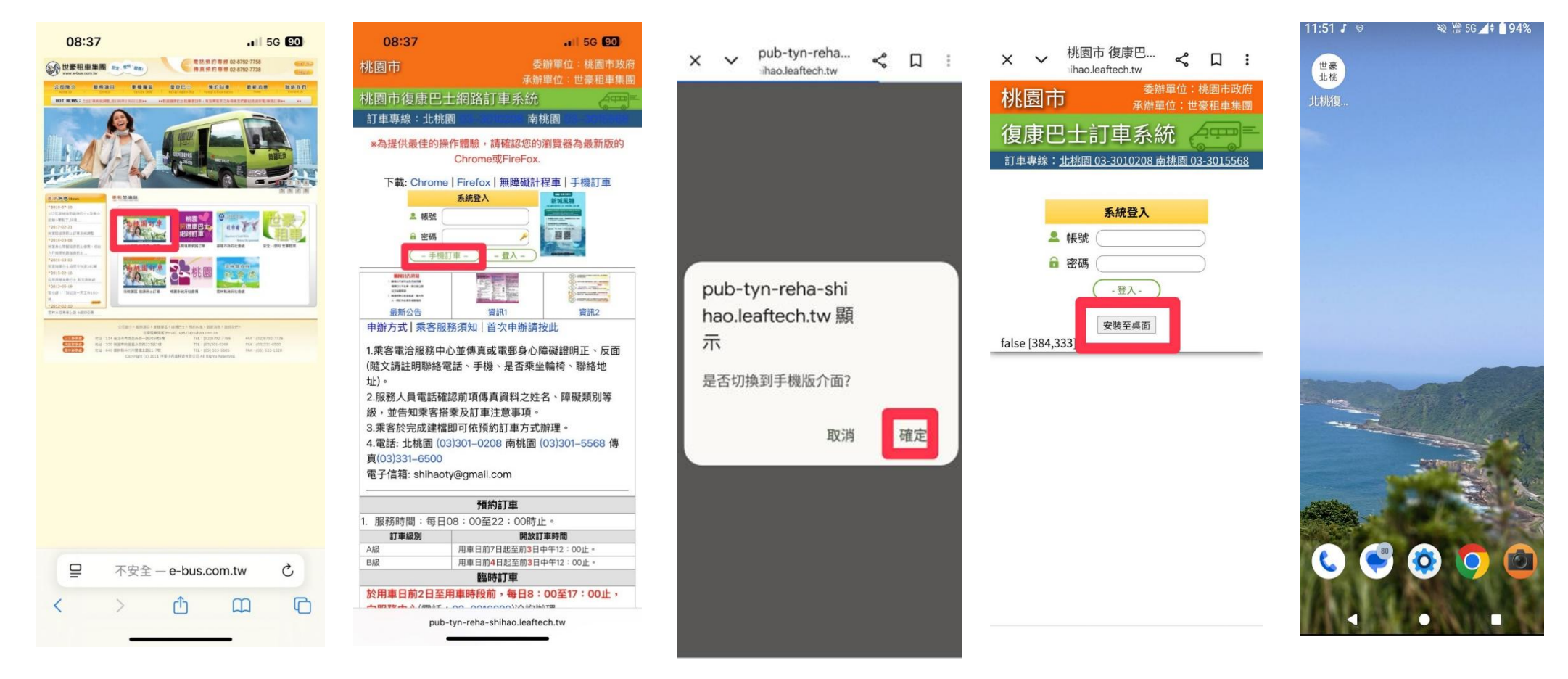

四、點選「安裝至桌面。

五、點選完後即可加入

主畫面。

二、點選「手機訂車」。 三、請點選紅框處選項